## PDC | Essential Caring Suite<sup>™</sup> App Quick Start

### E OPDC Caring Suite

Welcome To Your Caring Experience!

Please make yourself comfortable

\*App features may vary

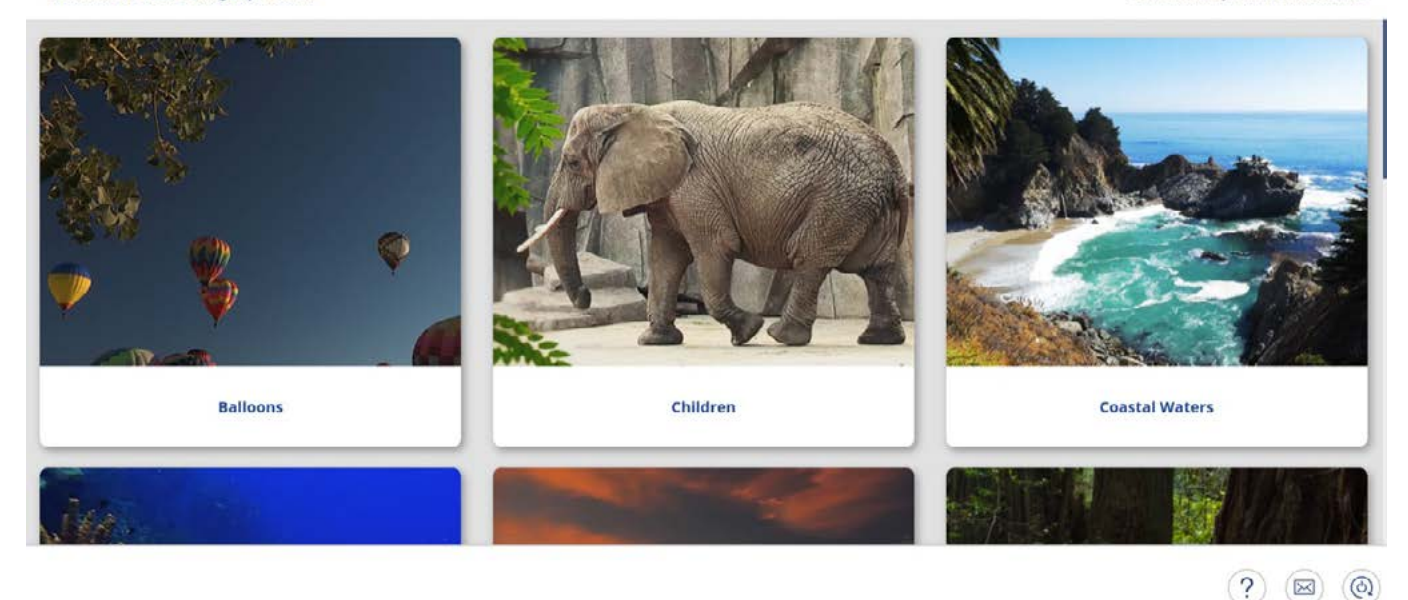

- **POWER ON TABLET:** Press power button, located behind right side of tablet screen. Green light indicates it's powered on. No need to power off tablet
- WAKING TABLET: Tablet will sleep if not used for a while. Tap to wake
- POWERING ON/OFF SYSTEM: Tap to wake tablet if sleeping. Tap Power icon at App bottom right, & tap "Power On Suite." Ensure power buttons on black PDC box below tablet are lit. To power OFF system, tap App Power icon, & tap "Power Down Suite." No need to power off black PDC box
- ESSENTIAL PORTAL: Tablet launches into "Essential Portal" the main App view. If not in this Portal, tap the 3-bar Menu icon at top left, & tap "Essential Portal"
- SELECTING VIDEO: Ensure Input 1 (or the Input designated for the Caring MR Suite) is selected on the Blackbird HDMI Switch. Press the "Switch" button on the HDMI Switch if needed to change Input sources. Tap a Theme image to start Theme video on the Video Display. To play alternate sources, press the "Switch" button to change to the desired Input. Setup and play video on the device as usual
- AUDIO: If audio is integrated with headphones, use patient audio system controls to adjust volume
- TROUBLESHOOTING LOST CONNECTION: If Rack icon in upper right turns red:
  - **1.** Ensure Power buttons on black PDC box are on / lit up. If not: a) Press to turn on b) If not powering on, check cable connections
  - 2. Tap Power icon at bottom right & tap "Restart Tablet Toolkit" or physically power off & power on tablet

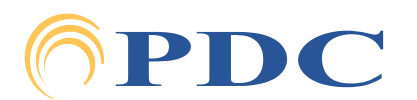

### FOR SUPPORT OR QUESTIONS CONTACT:

Page 1

**E** 

# PDC | Essential Caring Suite<sup>™</sup> App Quick Start

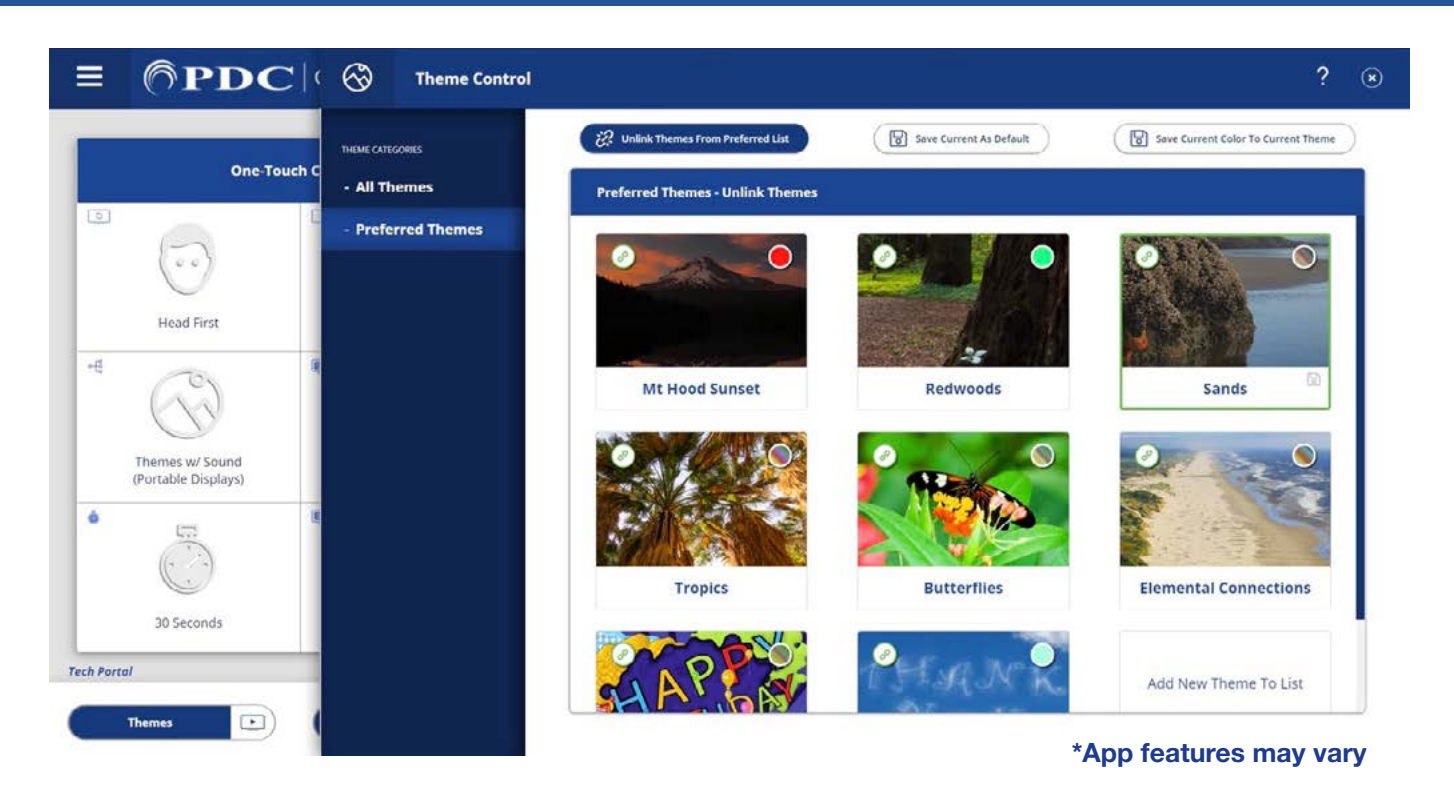

### TROUBLESHOOTING VIDEO: If there is no video on Video Display or message says

"Waiting for Connection": 1) Ensure Display battery is not dead 2) Ensure Theme is selected or DVD is playing 3) Move Display 4+ ft from magnet, power off, wait 15 seconds, & power back on
If Video Display message says "Please check the Tx input signal": 1) Ensure Theme is selected or DVD is playing 2) Ensure proper input source is selected on HDMI Switch, if applicable 3) Ensure HDMI connections are secure 4) Tap Power icon at App bottom right, & tap "Restart Server" 5) Power cycle Audio Video Control computer by using power button on right side of Black PDC box

### • TO EDIT NUMBER OF THEMES SHOWN:

- 1) Tap the 3-bar Menu icon in upper left
- 2) Tap "Technologist Portal"
- 3) Tap Mountain icon in the upper right corner of Preferred Theme box
- 4) Tap "Unlink Themes from Preferred List" & tap to remove any Themes you don't want shown. Re-tap the "Unlink" button when complete
- 5) To add Themes, scroll to bottom of Themes, tap the "Add" option & tap any Theme with a red broken link to add back to your shown Themes. Tap Save icon at top when finished. Tap Menu icon in upper left, & tap "Essential Portal" to return to your main view.

Scan for More Resources

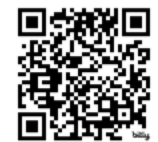

For Training needs, please contact Jessica at jessica@pdcbiz.com

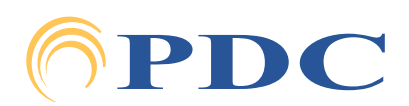